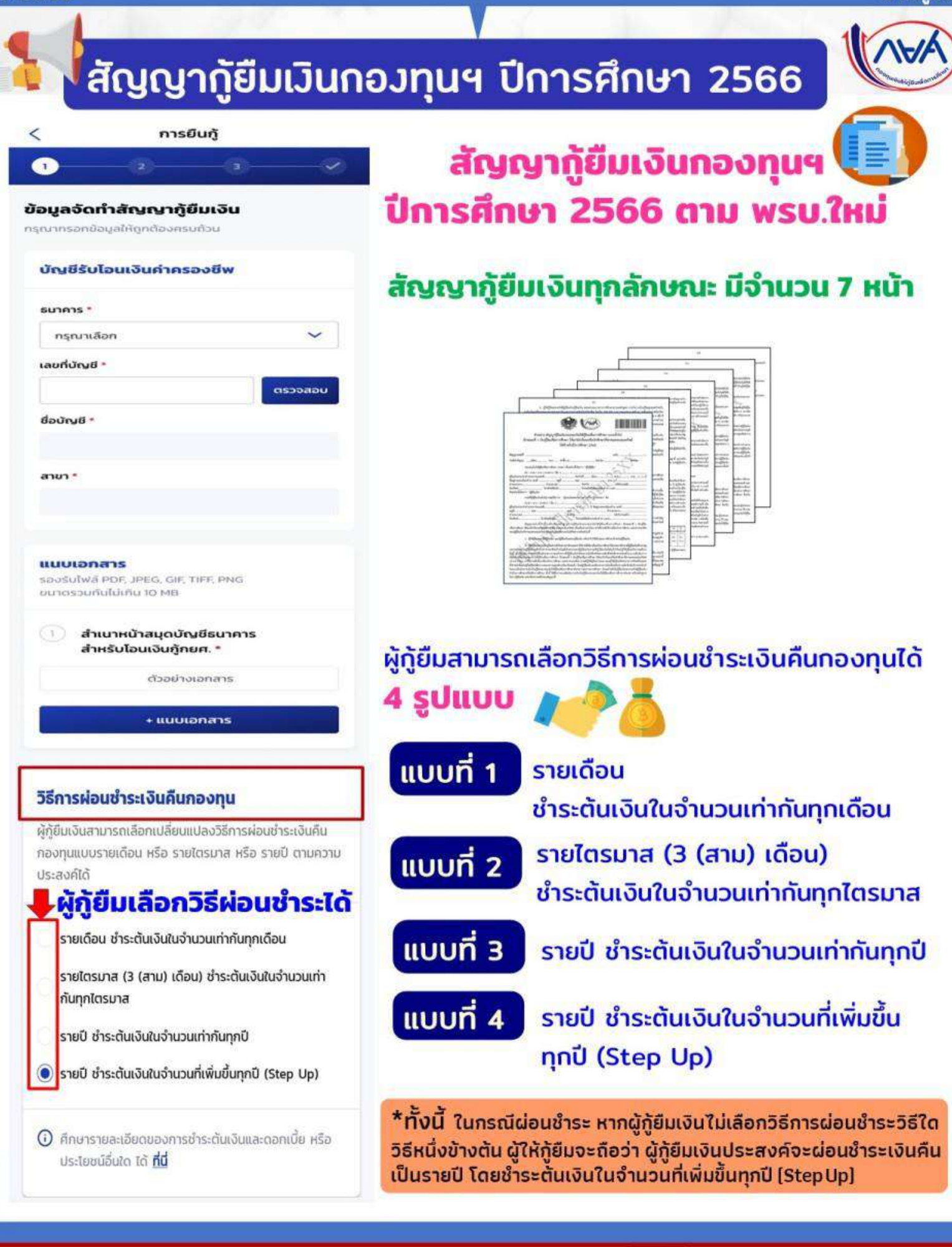

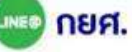

📖 กยศ. (สำหรับผู้กู้ยืม)

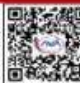

กองทุนฯ พิจารณาอนุมัติคำขอกู้ยืม

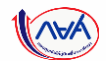

85

## **การยื่นคำขอกู้ยืมเงิน และอนุมัติคำขอกู้ยืมเงิน** : นักเรียน/นักศึกษายื่นคำขอกู้ยืมเงิน

|                            | ≡                      | a02c922d-65f0-41d9-8765-5d84b1c5b7f1                                                                                                    | 1 / 6   — 1009                                                     | 6 +   € ♦                                 |                                             | Ŧ | ē | : |
|----------------------------|------------------------|----------------------------------------------------------------------------------------------------|--------------------------------------------------------------------|-------------------------------------------|---------------------------------------------|---|---|---|
|                            |                        |                                                                                                    |                                                                    |                                           |                                             |   |   | Â |
| เล้งจ<br><b>ได้ย</b> ื่ม   | າກพิม<br>ເຈົ້າມາ       | พ์สัญญากู้ยืมเงินแล้ว ลำดับถัดไปให้<br>ละผู้แทนโดยชามธรรม (กรุกไร้งาน                                                                                                    | สัญเ                                                               | ญากู้ยืมเงินกองทุนเงินให้กู้ยืมเพื่       | อการศึกษา                                   |   |   |   |
| işsa                       | ັ <mark>ມຕົ</mark> ກາ: | งะ) ติดต่อกับตัวแทน คือ สถานศึกษา                                                                                                    | ลักษณะที่ 1 เงินกู้ยืมเจ                                           | ขอการศึกษา ให้แก่นักเรียนหรือข            | นักศึกษาที่ขาดแคลนทุนทรัพย์                 |   |   |   |
| พื่อล <sup>ู</sup><br>เอไป | วนามส                  | ส้ญญากู้ยืมเงินให้ครบถ้วนถูกต้อง                                                                                                    | สัญญาเลขที่                                                        |                                           | ระดับปริญญาตรี                              |   |   |   |
| ា១លេ<br>សៃជី               |                        |                                                                                                    | วันที่ทำสัญญา เดือนพ.ศ                                             | ทำขึ้น ณ                                  | จังหวัด <u>ปทุมธานี</u>                     |   |   |   |
| - í                        | ารณีผู้                | ้ก้ยืมเงิน อายุครบ 20 ปีบริบูรณ์หรือ                                                                                                    | กองทุนเงินให้กู้ยืมเพื่อการศึกษา (ก                                | ายศ.) ซึ่งต่อไปนี้เรียกว่า "ผู้ให้กู้ยืม" |                                             |   |   |   |
| ป็นผู้เ                    | เรรลุเ                 | ເຕັກາວະແລ້ວ <u>ສ່າມາຣດລຸงนาມ</u><br>ເອັນາສັນເວລາເອີຍອີ                                                                                                    | กับ                                                                |                                           |                                             |   |   |   |
| <u>ומת</u>                 | <u>ากูยม</u><br>วรณีผ้ | เงินเพยงคนเดยวเด<br>ด้รื่มแงิน อารเต่ำกว่า 20 ปี                                                                                                    | ผู้ถือบัตรประจำตัวประชาชนเลขที                                     | . เกิดวันที เดือน                         | บี                                          |   |   |   |
| ່<br>ເรือยั                | วไม่บร                 | มูอมิเงน อาอุถากว่า 20 0<br>ธรลนิติภาวะ <b>ต้องมีผู้แทนโดยชอบ</b>                                                                                                    | ที่อยู่ตามทะเบียนบ้าน เลขที่                                       | หมู่ที่ ซอย                               | ถนน                                         |   |   |   |
| issua                      | างนาเ                  | มสัญญากู้ยืมเงินด้วย                                                                                                    | ตำบล/แขวง                                                          | อำเภอ/เขต<br>เ                            |                                             |   |   |   |
|                            |                        |                                                                                                    | รทสเบรษณย เทรศพท                                                   | I เทรคา                                   | พทุมอถอ                                     |   |   |   |
|                            |                        |                                                                                                    | เบรษณยอเสททรอนทศ (c-mai)                                           |                                           |                                             |   |   |   |
|                            |                        | E Construction of the second second s | งงคอเบนเวอาว่า สูบูอมงน<br>กรณีที่ผู้กู้ยืมเงินยังไม่บรรลุนิติภาว: | ะ "ผู้แทนโดยซอบธรรม" หรือ "ผู้ปกครอง"     | คือ                                         |   |   |   |
|                            |                        | <ul> <li>Eligibilitaria dalla calcularia</li> <li>Eligibilitaria dalla calcularia</li> <li>Eligibilitaria</li> <li>Eligibilita</li></ul>                                                                                                    | <br>ผู้ถือบัตรประจำตัวประชาชนเลขที่3                               | อายุ 56 (ท้าสิบหก) ปี ที่อยู่เ            | กามทะเบียนบ้าน เลขที่ <u>164/87</u> หมู่ที่ |   |   | • |
| A                          | กอง                    | ทุนเงินให้กู้ยืมเพื่อการศึกษาแบบดิจิทัล Dig                                                                                                    | ital Student Loan Fund Syst                                        | em (DSL) Version 2                        |                                             |   |   |   |

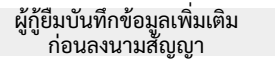

การลงนามแบบกระดาษ

กองทุนดูข้อมูลสัญญากู้ยืมเงิน

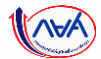

86

#### **การลงนามสัญญากู้ยืมเงิน** : การลงนามแบบกระดาษ

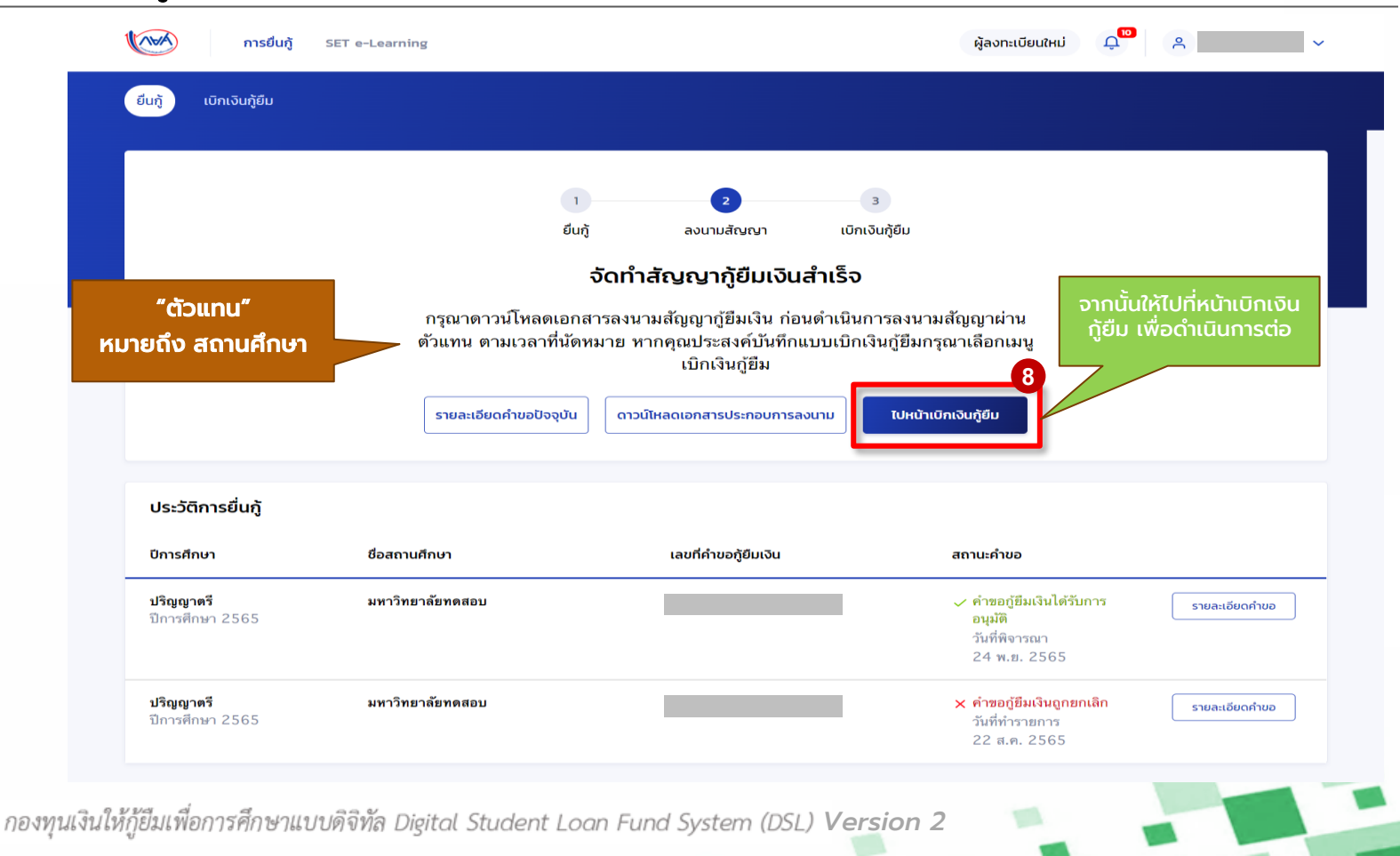

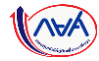

# การเบิกเงินกู้ยืมรายภาคเรียน

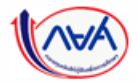

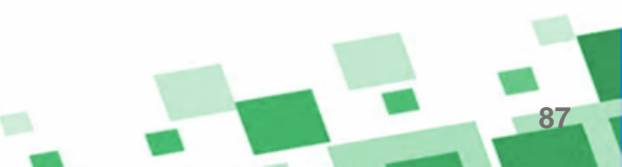

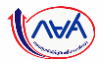

# 5. การเบิกเงินกู้ยืมรายภาคเรียน (สำหรับผู้กู้ยืมเงินรายเก่าเลื่อนชั้นปี

# ไม่ต้องทำสัญญากู้ยืมเงิน ให้ดำเนินการจัดทำแบบยืนยันการเบิกเงินกู้ยืม)

- ผู้กู้ยืมเงินจัดทำแบบยืนยันการเบิกเงินกู้ยืม

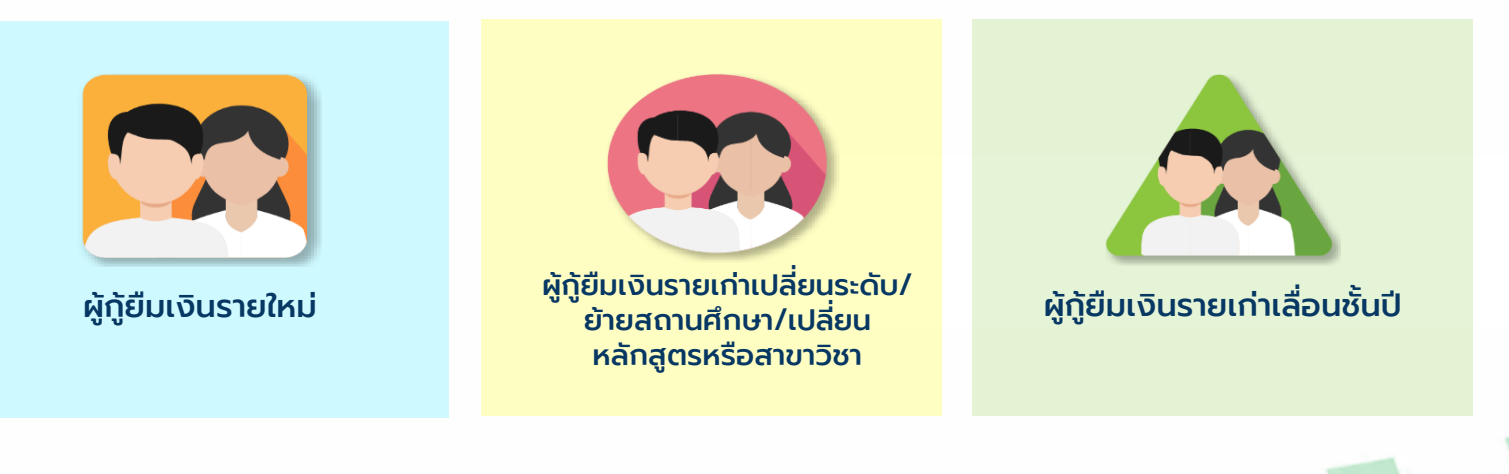

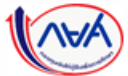

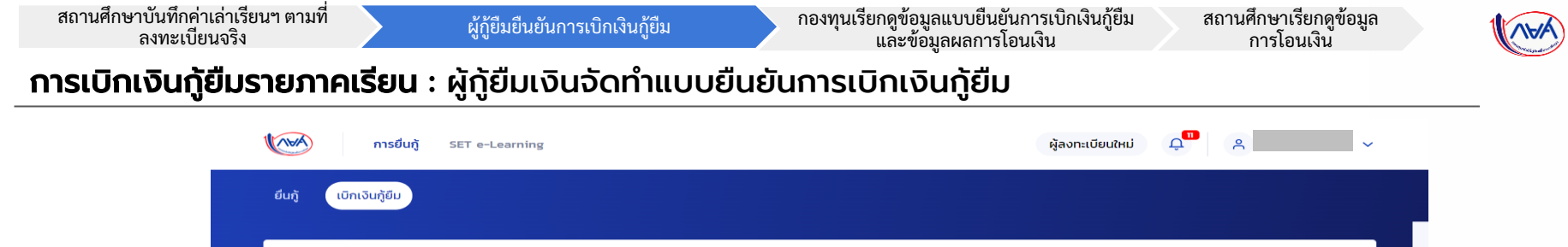

| ประวัติการเบิกเงินกู้ยืม                   | า<br>ยับกู้<br><b>จัดทำแบบย์</b><br>ดำเนินการเบิกเงินกู่<br>รายละเอียดคำขอปังจุบัน | 2 3<br>ลงนามสัญญา เบิกเงินกู้ยืม<br>ขึ้นยันการเบิกเงินกู้ยืม<br>ขึ้มได้ในช่วงเวลาที่กองทุนกำหนด<br>ปินเบิกเงิน ภาคเรียบที 1/2565 | 1<br>กดปุ่ม "<br>ดูขั้นตอนดำเนิน<br>แบบยืนยันการเป | ยื่นเบิกเงินกู้ยืม"<br>การต่อในส่วนการจัด<br>มิกเงินกู้ยืม ในส่วนถัด |
|--------------------------------------------|------------------------------------------------------------------------------------|----------------------------------------------------------------------------------------------------|----------------------------------------------------|----------------------------------------------------------------------|
| ง<br>เลขที่สัญญาภู้ยืมเงิน                 | เลขที่แบบเบิกเงิน                                                                  | ระดับชั้นการศึกษา                                                                                                    | สถานะ                                              |                                                                      |
|                                            |                                                                                    | (i)                                                                                                    |                                                    |                                                                      |
|                                            |                                                                                    | ไม่มีข้อมูล                                                                                                    |                                                    |                                                                      |
| กองทุนเงินให้กู้ยืมเพื่อการศึกษา<br>(กยศ.) | 📞 โกรถาม กยศ.<br>02-016-4888                                                       | 🗹 ວົເມລ<br>info@studentloan.or.th                                                                                                | และอ กยศ.                                          |                                                                      |

89

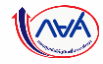

#### **การเบิกเงินกู้ยืมรายภาคเรียน** : ผู้กู้ยืมเงินจัดทำแบบยืนยันการเบิกเงินกู้ยืม

| การยืนกู้ | SET.e-Learning                                                                                                    |                                                                                                    |                                                                            | ผู้ลงกะเบียบใหม่ มี                                                                                              | р <mark>а</mark> А. |                                                        |                                        |
|-----------|----------------------------------------------------------------------------------------------------|----------------------------------------------------------------------------------------------------|----------------------------------------------------------------------------|----------------------------------------------------------------------------------------------------|---------------------|--------------------------------------------------------|----------------------------------------|
|           | เบิกเงินกู้ยืน                                                                                                    | ยืนยืนช้อมูล                                                                                                    |                                                                            | สำเร็จ                                                                                                    | 5                   |                                                        |                                        |
|           | เบิกเงินกู้ยืม                                                                                                    |                                                                                                    |                                                                            |                                                                                                    |                     |                                                        |                                        |
|           | กรุณากรอกขอมูลเหตุกต่องครมชวน                                                                                                    |                                                                                                    |                                                                            |                                                                                                    |                     |                                                        |                                        |
|           | ข้อมูลการศึกษา                                                                                                    |                                                                                                    |                                                                            |                                                                                                    |                     |                                                        |                                        |
|           | ปีการศึกษา 2565                                                                                                    | กาคเรียน<br>รัฐน                                                                                                    | 1                                                                          |                                                                                                    |                     |                                                        |                                        |
|           | ระสบการศึกษา ปริญญาตร                                                                                                    | สมบัท                                                                                                    | ชมปท 1                                                                     |                                                                                                    |                     |                                                        |                                        |
|           | รอสถามคาษา<br>คณะ                                                                                                    |                                                                                                    |                                                                            |                                                                                                    |                     |                                                        |                                        |
|           | พลักสูตร                                                                                                    |                                                                                                    |                                                                            |                                                                                                    |                     |                                                        |                                        |
|           | <ul> <li>ກາງແຕນທີ່ອາກາວາມທ່ອນກາວເນີກເປັນ</li> </ul>                                                                                                    | (ยีม (ค่าเล่าเรียน และค่าใช้จ่ายเกี่ยวเนื่อง                                                                            | กับการศึกษา หรือค่าครอ                                                     | งปีพ)                                                                                                    | 2                   |                                                        |                                        |
|           | >                                                                                                    |                                                                                                    |                                                                            |                                                                                                    |                     |                                                        |                                        |
|           | 🗹 ค่าเล่าเรียน และค่าใช้จ่าย                                                                                                    | ขที่เกี่ยวเนื่องกับการศึกษา (เงินกูซิล                                                                                  | เที่จ่ายเข้านัญชีของสถาน                                                   | Amir)                                                                                                    |                     |                                                        |                                        |
|           |                                                                                                    |                                                                                                    |                                                                            |                                                                                                    |                     |                                                        |                                        |
|           | เพราะเด่าเล่าเรียน และดำวัติว่ายน ต่อไ                                                                                                    | Davednin                                                                                                    | 35.000                                                                     | 1000/2                                                                                                    |                     |                                                        |                                        |
|           | เพดานก่าเล่าเรียน และค่าใช้จ่ายฯ ต่อไ<br>ค่าเล่าเรียน และค่าใช้จ่ายฯ ตามที่สถาเ                                                                                                    | มิการศึกษา<br>มศึกษาเรียกเก็บในภาค                                                                                      | 35,000                                                                     | นาท/ปี                                                                                                    |                     |                                                        |                                        |
|           | เพถานก่าเล่าเรียน และค่าใช้จ่ายฯ ต่อใ<br>ก่าเล่าเรียน และก่าใช้จ่ายฯ ตามที่สถาย<br>เรียนนี้                                                                                                    | บิการศึกษา<br>มศึกษาเรียกเก็บในภาค                                                                                      | 35,000                                                                     | มาพ/ปี<br>มาพ/ภาคเรียน                                                                                           |                     |                                                        |                                        |
|           | ເພດານກຳແລ້າເຮັບນ ແລະກຳນີອ້າຍບາ ຕ່ວຍ<br>ກຳແລ້າເຮັບນ ແລະກຳນີອ້ຈ່າຍໆ ຕາມກົລການ<br>ເຮັບແນ້<br>ກຳແລ້າເຮັບນແລະກຳນີອ້ຈ່າຍໆ ກີຜູ້ຖືສານາຣະ                                                                                                    | มิการศึกษา<br>มศึกษาเรียกเก็บในภาค<br>กเปิกใต้ในภาคเรียนนี้                                                             | 35,000<br>12,500<br>12,500                                                 | นาท/ปี<br>มาท/กาทเรียม<br>ทาบ                                                                                    |                     |                                                        |                                        |
|           | เพถามกำเล่าเรียม และกำใช้จ่ายฯ ต่อต้<br>กำแล้าเรียม และกำใช้จ่ายฯ ตามก็สถาง<br>เรียนนี้<br>กำแล้าเรียนและกำใช้อ่ายฯ ที่ผู้ปูกมาระ                                                                                                    | มิการศึกษา<br>มศึกษาเรียกเกียงในภาค<br>ถเปิกใต้ในภาคเรียนนี้<br>เป็นภาคเรียนนี้ +                                       | 35,000<br>12,500<br>12,500<br>12,500                                       | ชาหาย<br>เป็นการ<br>เป็น<br>เป็น<br>เป็น<br>เป็น<br>เป็น<br>เป็น<br>เป็น<br>เป็น                                 | Ι_                  |                                                        |                                        |
|           | างตามท่างกับริมา และทำใช้ข่ายฯ ต่อย<br>ก่างสำหรับและสำใช้ช้ายฯ ตามที่สถาม<br>เรียนนี้<br>ก่างสำหรับแสละทำใช้ช้ายฯ ที่ผู้รู้ของมัก<br>ก่างสำหรับแสละทำใช้ช้ายฯ ที่ผู้รู้ของมัก                                                                                                    | อิการทีกษา<br>มทึกมาเรียกเกิงในภาค<br>ค.เปิกใต้ในภาคเรียนนี้<br>ในภาคเรียนนี้ -                                         | 35,000<br>12,500<br>12,500<br>12,500                                       | มาท/ปี<br>มาท/กาคเรียม<br>มาท<br>มาท                                                                             |                     | คลิกเครื่อ                                             | ้งหม                                   |
|           | ເຫດານທຳຜ່ານຮັບບ ແລະກຳປ່າອ້ານາະ ຕ່ອນ<br>ກຳຜ່ານຮັບບ ແລະກຳປາອ້ານາະ ການກໍ່ສານ<br>ເດືອນນີ້<br>ກຳຜ່ານຮັບບແລະກຳປາອ້ານາະ ກໍຍິງດູ້ຄຸມນານ<br>ກຳຜ່ານຮັບບແລະກຳປາອ້ານາະ ກໍຍິງດູ້ຄຸມນານ                                                                                                    | มิการที่หมา<br>มที่หายเมืองเพื่อในภาค<br>ณากะเลียงเป็ -<br>เร่าเป็ญชีวองผู้ดูมีแก้ (+)                                  | 35,000<br>12,500<br>12,500<br>12,500                                       | לאורנו<br>עבלאורו/אורע<br>ארע<br>ארע                                                                             |                     | คลิกเครื่อ<br>ารณีประ <u>สง</u>                        | งหม                                    |
|           | ເຫດານທຳຜ່ານຮັບ ແລະກຳປ່າອ້ານາ ເວ່ນ<br>ກຳຜ່ານຮັບແລະກຳປາອ້ານາ ກັບຢູ່ການາກ<br>ດຳຜ່ານຮັບແລະກຳປາອ້ານາ ກີຢູ່ກຸ່ມແກ່<br>ກຳຜ່ານຮັບແລະກຳປາອ້ານາ ກີຢູ່ກຸ່ມເກີນ<br>ອ້າ ກຳກຣວບອີພ (ເປັນຫຼືຄືນທີ່ກຳສາ<br>ເຫດານທຳກຣວບອີພເວັນ                                                                                                    | อักษร์คม<br>มร์ควารรัดขรั<br>สมภาพร้อยมี<br>สัมภาพร้อยมี -<br>เข้านั้ยูชีวะผลู้สุริมโน)                                 | 35,000<br>12,500<br>12,500<br>12,500                                       | ชิงหาม<br>และโดงาร่างกาม<br>ตาม<br>ตาม<br>ชิงหาน                                                                 |                     | คลิกเครื่อ<br>เรณีประสง<br>(กรณีมี:                    | งหม<br>งค์จะ<br>รายไ                   |
|           | ເພດານທຳເລົ້າເວັດນ ແລະກຳເວັດໂານາ ຕໍລະດີ<br>ກຳແລ້າເດີຍນ ແລະກຳເວັດໂານາ ຕາມກໍ່ສາກ<br>ດ້ານເລົ້າເດີຍນແລະກຳເວີດ້ານາ ກໍຄູ່ກູ້ແດນດີ<br>ກຳແລ້າເດີຍນແລະກຳເວີດ້ານາ ກິສູ່ກຸ່ມແຕ່ກ<br>ເຫັດການດ້ຳສະລວບອີນ (ເປັນເຫຼືອນກໍ່ກຳສາ<br>ເພດານທຳສະລວບອີນເ                                                                                                    | อิกาศโทยา<br>แต่งาเสียมกับสร้อมที<br>กมากเสียมนี้ *<br>เร่านัญชีวิชามผู้สู่มีแก้น)                                      | 35,000<br>12,500<br>12,500<br>12,500<br>36,000<br>3,000                    | לאידע<br>עפלאירא/אדע<br>אדע<br>אדע<br>אדע<br>לאידע                                                               |                     | คลิกเครื่อ<br>เรณีประสง<br>(กรณีมี:                    | งหม<br>งค์จะ<br>รายไ                   |
|           | ເພດານທຳແກ້ນຮັບມະແລກໃຫ້ອີການາ ຄົວດີ<br>ກຳແລ້າເຮັດແມລກໃຫ້ອີການາ ຄາຍກໍ່ສາຍ<br>ກຳແລ້າເຮັດແມລກໃຫ້ອີການາ ຄິອູ້ການາະ<br>ກຳແລ້າເຮັດແມລກໃຫ້ອີການາ ຄິອູ້ການເຮັດ<br>ກຳແລ້າເຮັດແມລກໃຫ້ອີການາ ຄິອູ້ການເຮັດ<br>ກຳແລ້າເຮັດແມລກໃຫ້ອີການາ ຄິອງການນີ້<br>ເພດານທຳທະລະບໍລິຫຣ່ອກເຮັດ                                                                                                 | อิกาศที่คง<br>แต่งางอิณาการร่องนี้<br>ณาการร่องนี้<br>มาการร่องนี้<br>                                                  | 35,000<br>12,500<br>12,500<br>12,500<br>36,000<br>3,000                    | ชิงหาย<br>เหลียครงหาย<br>สาย<br>สาย<br>อากาย<br>เอลิปงคาย                                                        |                     | คลิกเครื่อ<br>เรณีประสง<br>(กรณีมี<br>360,000          | งหม<br>งค์จะ<br>รายไ<br>0 บา           |
|           | ແຫວນນຳເກັນຮັບ ແລະກຳວັດຈີນານາ ຕົວດູ້<br>ກຳແລ້າເວັດນ ແລະກຳວັດຈຳນາ ກຳຜູ້ດູ້ການາະ<br>ກຳແລ້າເວັດແລະກຳເວັດຈຳນາ ກິຜູ້ດູ້ການາະ<br>ກຳແລ້າເວັດແລະກຳເວັດຈຳນາ ກິຜູ້ດູ້ຄຸມແນກ<br>ກຳແລ້າເວັດເອັດເຫັດ<br>ເຫດາາແກ່ກາຣວນອັນແຕ່ລູດັ່ງແລະເດັກແກກແຮ້ດແລ້ດ<br>ກ່ານຮ່ວນອັນແກ້ຜູ້ດູ້ແລະເດັກແກກແຮ້ດແລ້ດ                                                                                 | มิกามที่คง<br>มทีงาวมังหาก็ชนากค<br>ณาการยิงแน้ *<br>เราะวัญชีรองผู้รับเป็น)                                            | 35,000<br>12,500<br>12,500<br>12,500<br>36,000<br>3,000<br>3,000           | ชาคาม<br>แสยังคาก/งากาม<br>คาม<br>คาม<br>เกาะ<br>เมาะ<br>เมาะ<br>เมาะ<br>เมาะ<br>เมาะ<br>เมาะ<br>เมาะ<br>เม      |                     | คลิกเครื่อ<br>เรณีประสง<br>(กรณีมี<br>360,000<br>จำน:  | งหม<br>งค์จะ<br>รายไ<br>0 บา<br>วนเงิ  |
|           | เขตามทำเห็นรับ สมทำใช้ข้ายๆ ต่อต่<br>ท่านกับรับ สมทำใช้ข้ายๆ สายที่สาย<br>ต่ามสำนักรับของเท้าใช้ข้ายๆ ที่ผู้ป้านาระ<br>ท่านสำนัญของทำใช้ข้ายๆ ที่ผู้ป้องมัก<br>เขตามทำเรดองชิพต์อย่<br>เขตามทำเรดองชิพต์อย่<br>ท่ากรองชิพต์ผู้ปุ่มอยักกับภาพร์ชมต์อย่<br>ท่ากรองชิพต์ผู้ปุ่มอยักกับภาพร์ชมต์อย่                                                                 | ມານຄຳມາ<br>ແຕ່ກາວຄົນແກ້ຈະແຫຍ່<br>ແຕ່ກາວຄົນແກ່ -<br>ເຮົາເປັນຮູ້ອີກອະພຸລູ້ຮັນເປັນ-)<br>ເຮົາເປັນຮູ້ອີກອະພຸລູ້ຮັນເປັນ-)     | 35,000<br>12,500<br>12,500<br>12,500<br>36,000<br>3,000<br>3,000<br>18,000 | ชิงทาย<br>แลยังคระงงราย<br>ตาม<br>ตาม<br>พระม<br>และไงงราย<br>และไงงราย<br>และโงงราย                             |                     | คลิกเครื่อ<br>ารณีประสง<br>(กรณีมี<br>360,000<br>จำนะ  | งงหม<br>งค์จะ<br>รายไ<br>0 บา<br>วนเงิ |
|           | ເຫດານຄຳແກ້ນຮັບ ແລະກຳເວັດ້ານະ ດົນດີ<br>ດຳແຄ້າເຮັບແ ແລະກຳເວັດ້ານະ ຕາຍຄຳແຫ<br>ດຳແຄ້າເຮັບແລະກຳເວັດ້ານະ ກໍຄູ່ຢູ່ກະນານ<br>ກຳແຄ້າເຮັບແລະກຳເວັດ້ານະ ກໍຄູ່ຢູ່ກະນານ<br>ກຳແຄ້າເຮັບແລະກຳເວັດ້ານະ ກໍຄູ່ຢູ່ກະນານ<br>ເຫດານແກ້າເຮດຍອັນແຕ່ລຸ<br>ເຫດານແກ້ນຮອຍອັນແຕ່ລຸ<br>ເຫດານແກ້ນຮອຍອັນແຕ່ລຸ<br>ກຳແຮລະອັນແກ້ລຸຢູ່ນະເປັດກະນາການຮັບແຕ່ດີ<br>ກຳແຮລະອັນແກ້ລຸຢູ່ນະເປັດກະນາການຮັບແຕ່ດີ | ອັກນາສິາຍາ.<br>ແຫ່ການຄົນຫາກໍຣົບເນື້ອ<br>ແຫ່ການຄົນແຫ້ *<br>ແກ່ການຊື່ອອາຍະຊີຊົມເດີເຊຍ<br>ແກ່ການຊື່ອອາຍະຊີຊົມເດີເຊຍ<br>ແກ່ | 35,000<br>12,500<br>12,500<br>12,500<br>36,000<br>3,000<br>3,000<br>18,000 | ชิงทาย<br>เสยิมคาปเตรม<br>ตรม<br>ตรม<br>เสม<br>เหม<br>เหม<br>เหม<br>เหม<br>เหม<br>เหม<br>เหม<br>เหม<br>เหม<br>เห |                     | คลิกเครื่อ<br>เรณีประสง<br>(กรณีมี:<br>360,000<br>จำน: | งงหม<br>งค์จะ<br>รายไ<br>0 บา<br>วนเงิ |

ผู้กู้ยืมที่ประสงค์จะกู้ยืมค่าเล่าเรียนและ ค่าใช้จ่ายที่เกี่ยวเนื่องกับการศึกษา คลิกเครื่องหมายถูกที่ค่าเล่าเรียนและ ค่าใช้จ่ายที่เกี่ยวเนื่องกับการศึกษา (เฉพาะสถานศึกษาที่มีการเรียกเก็บ เงินกับผู้กู้ยืมเงิน) **\*พร้อมกรอกจำนวนเงิน** ตามจริงที่สถานศึกษาเรียกเก็บ

\*หากระบบตรวจสอบพบว่า มีรายได้ เกินกว่าที่กองทุนกำหนด ผู้กู้ยืมเงิน จะไม่สามารถคลิกเลือกในช่องนี้ได้

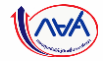

### **การเบิกเงินกู้ยืมรายภาคเรียน** : ผู้กู้ยืมเงินจัดทำแบบยืนยันการเบิกเงินกู้ยืม

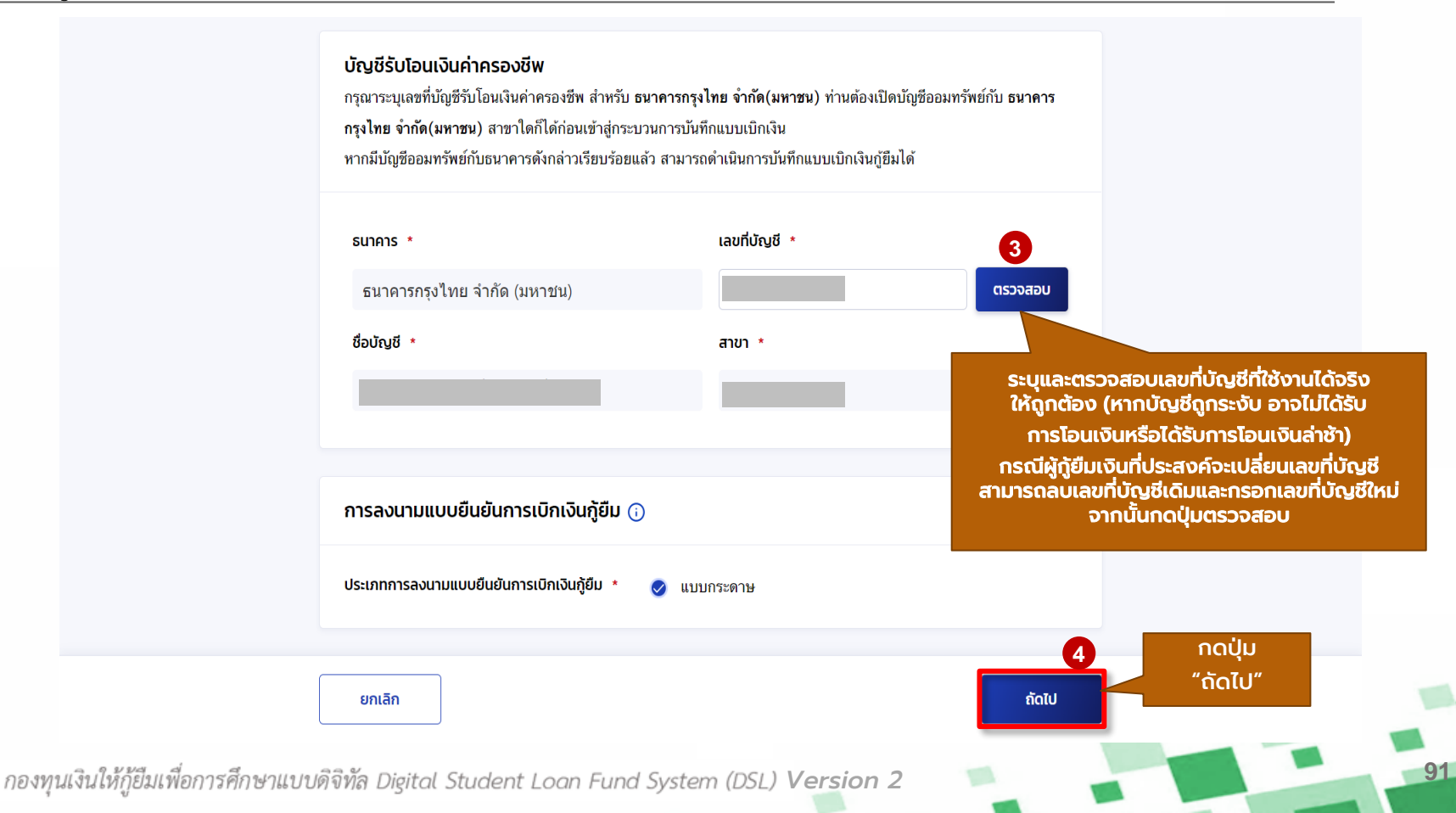

สถานศึกษาบันทึกค่าเล่าเรียนฯ ตามที่ ลงทะเบียนจริง

ผู้กู้ยืมยืนยันการเบิกเงินกู้ยืม

กองทุนเรียกดูข้อมูลแบบยืนยันการเบิกเงินกู้ยืม และข้อมูลผลการโอนเงิน สถานศึกษาเรียกดูข้อมูล การโอนเงิน

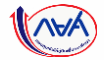

#### **การเบิกเงินกู้ยืมรายภาคเรียน** : ผู้กู้ยืมเงินจัดทำแบบยืนยันการเบิกเงินกู้ยืม

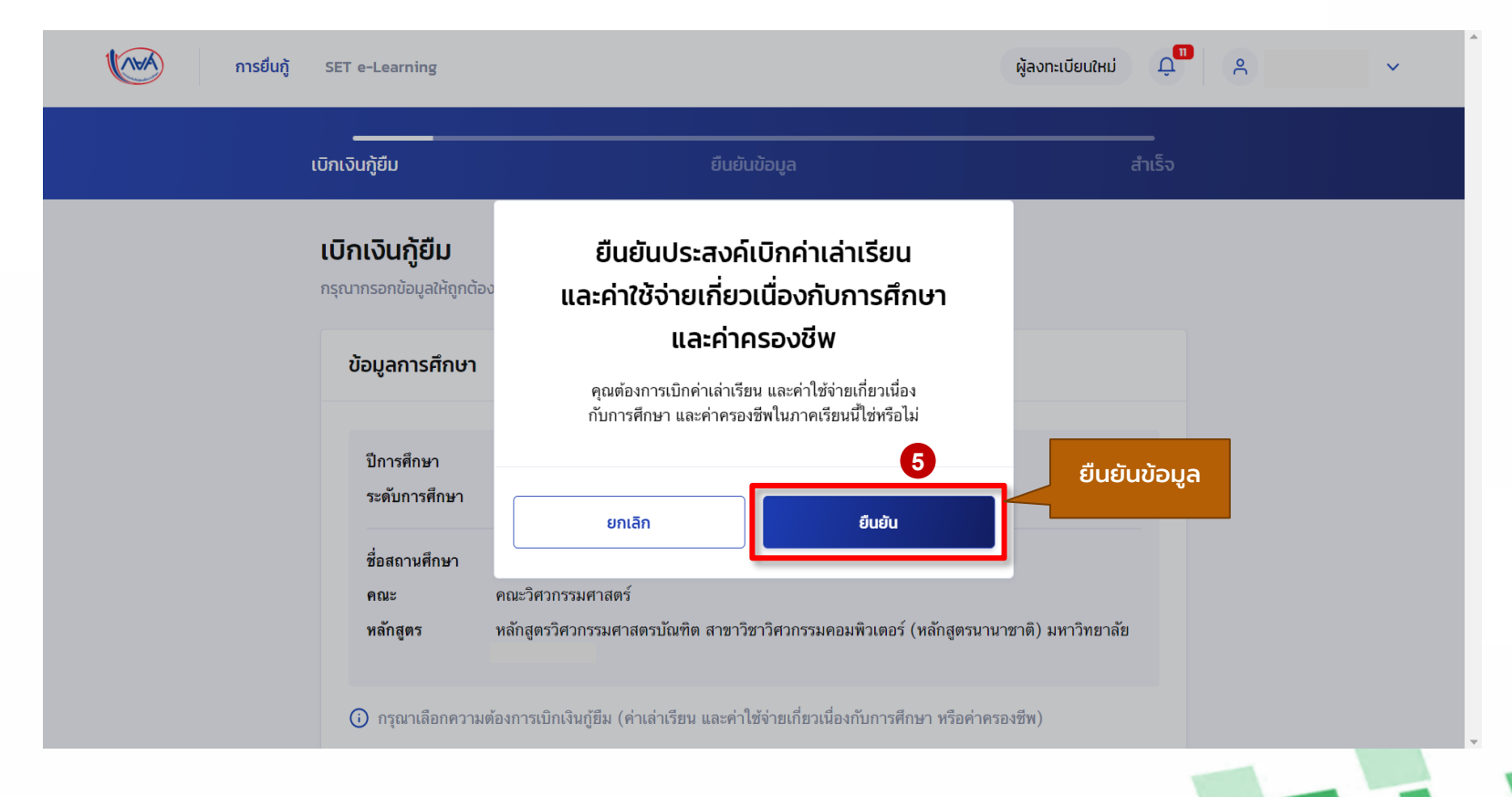

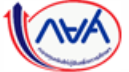

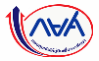

# **การเบิกเงินกู้ยืมรายภาคเรียน** : ผู้กู้ยืมเงินจัดทำแบบยืนยันการเบิกเงิน<sub></sub>กู้ยืม

|                                 | เบิทเงินทู้ยืน ยี                                                                                                    | นยันข้อมูล                           | สำเร็จ                                       |             |                      |
|---------------------------------|----------------------------------------------------------------------------------------------------|--------------------------------------|----------------------------------------------|-------------|----------------------|
|                                 | ยืนยันข้อมูล                                                                                                    |                                      |                                              |             |                      |
|                                 | ทรุณาตรวจสอบความถูกต้องของข้อมูล                                                                                     |                                      |                                              |             |                      |
|                                 | ข้อมูลการศึกษา                                                                                                    |                                      |                                              |             |                      |
|                                 | ปีการศึกษา 2565<br>ระดับการศึกษา ปริญญาตรี                                                                           | ภาคเรียน 1<br>ขั้นปีที่ ชั้นปีที่1   |                                              |             |                      |
|                                 | ชื่อสถานศึกษา                                                                                                    |                                      |                                              |             |                      |
|                                 | คณะ<br>หลักสูตร                                                                                                    |                                      |                                              |             | *ผู้กู้ยืมเงินต้อง   |
|                                 | de de de de la construction de la construcción de la construcción de la construcción de la construcción de la c      | d dage for the dage space of the set |                                              |             | ตรวจสอบข้อมูลทั้งหมด |
|                                 | ศาสารอย และค่าเช่าเรียน และค่าใช้จ่ายร ต่อปีการศึกษา                                                                 | 35,00                                | 0 ນາກ/ປັ                                     |             | ให้ถูกต้องก่อน       |
|                                 | ค่าเล่าเรียน และค่าใช้จ่ายร ตามที่สถานศึกษาเรียกเก็บไข<br>ภาคเรียนนี้                                                | u 12,50                              | 0 บาท/ภาคเรียน                               |             | กดปุ่ม "ถัดไป"       |
|                                 | ค่าเล่าเรียนและค่าใช้จ่ายฯ ที่ผู้กู้สามารถเบิกได้ในภาคเรี<br>ค่าเล่าเรียนและค่าใช้จ่ายฯ ที่ผู้กู้ขอเบิกในภาคเรียนนี้ | ยหนึ่ 12,50<br>12,50                 | ווינע 0<br>ווינע 0                           |             | · ·                  |
|                                 | กำครองชีพ (เงินทู้มืมที่จ่ายเข้านัญชีของผู้กู้มืนเงิน)                                                               |                                      |                                              |             |                      |
|                                 | เพตานคำครองชีพต่อปี<br>เพตานคำครองชีพต่อเดือน                                                                        | 36,00                                | 0 บาท/ปี<br>0 บาท/เดือน                      |             |                      |
|                                 | ค่าครองชีพที่ผู้กู้ขอเบิกในภาคเรียนนี้ต่อเดือน<br>ค่าครองชีพที่ผู้กู้ขอเบิกตดอดภาคเรียน                              | 3,00                                 | 0 บาท/เดือน<br>0 บาท/เดือน<br>0 บาท/ภาคเรียน |             |                      |
|                                 | **                                                                                                    |                                      |                                              |             |                      |
|                                 | จำนวนเงินที่ขอเบิกทั้งสิ้น                                                                                           | 30,50                                | 0 וורע                                       |             |                      |
|                                 | นัญชีรับโอนเงินค่าครองชีพ                                                                                            |                                      |                                              |             |                      |
| หากจะแก้ไข กดป่ม                | 4.4.4                                                                                                    |                                      | W005.0                                       | เมื่อตรวจสอ | บแล้ว                |
| " <b>ຄ້ລາງກລັບ</b> " ເພື່ອແກ້ໄນ | ขอมญข<br>อนาคาร อนาคารกระไทย จำกัด (มหาชน)                                                                           | เสขทบญช XXX-X-<br>สาขา สำนักบา       | แกรมีอ                                       | ข้อมูลถูกด  | ต้อง                 |
| ให้ถูกต้อง                      | การองนานแบบยืนยันการเปิกเงินกัยิน                                                                                    |                                      |                                              | nດປຸ່ມ "ຄັ  | ດໄປ"                 |
| เกมูกต่อง                       | ประเภทการลงนามแบบยืนยันการเบิกเงินภู้ฮิม                                                                             |                                      | แบบกระดาษ                                    |             |                      |
|                                 |                                                                                                    |                                      | 6                                            |             |                      |
|                                 |                                                                                                    |                                      |                                              |             |                      |

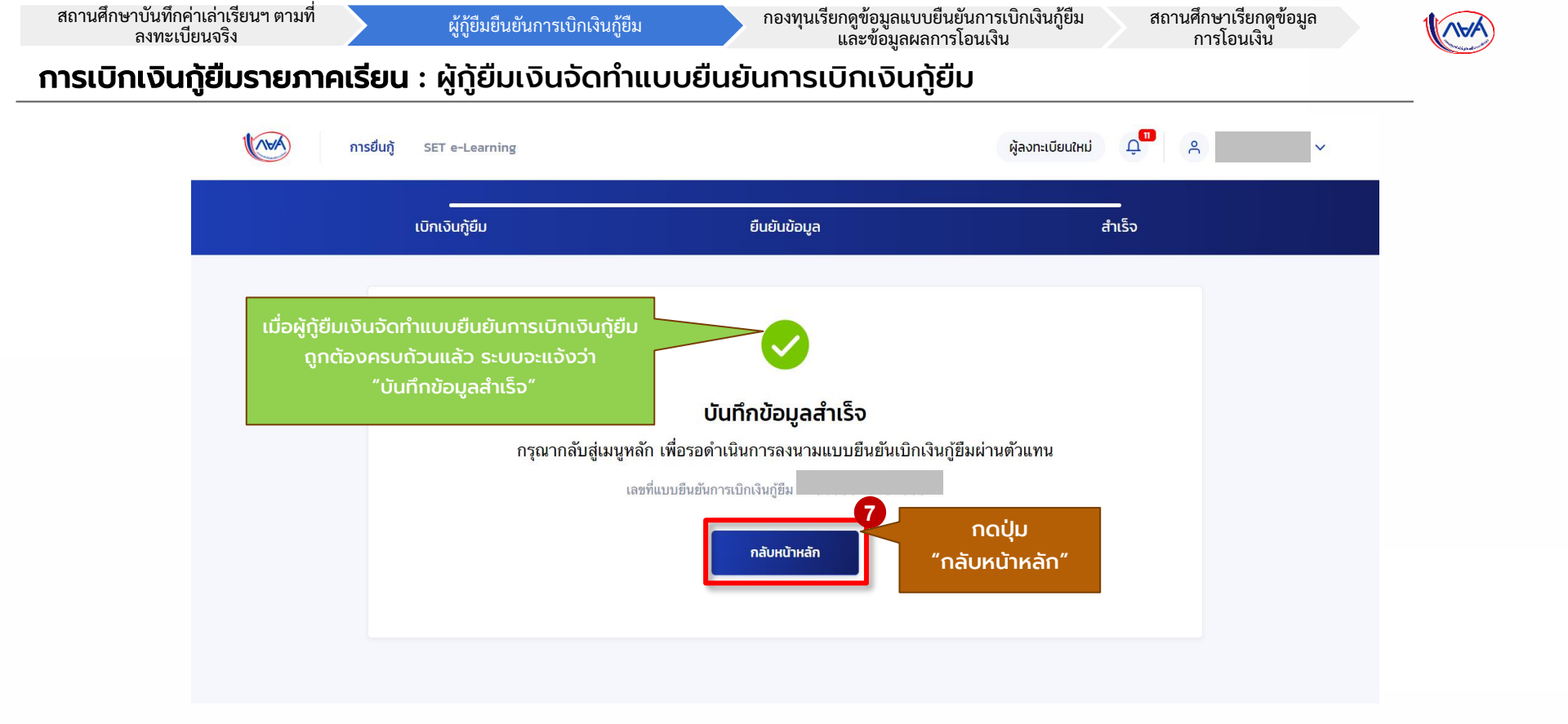

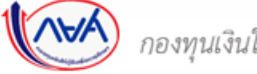

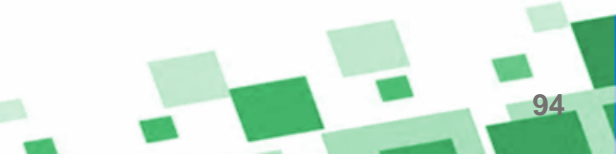

|             | การยืนกู้   | SET e-Learning                                                                     |                                                             | ผู้ลงทะเบียนใหม่ 🗘 | ۳<br>۹                            |
|-------------|-------------|------------------------------------------------------------------------------------|-------------------------------------------------------------|--------------------|-----------------------------------|
| ยืนกู้ เบิก | กเงินกู้ยืม |                                                                                    |                                                             |                    |                                   |
|             |             | <b>เอกสารประกอบการลงนามแบบ</b><br>กรุณาดาวน์ไหลดเอกสารให้เรียบร้อย ก่อนดำเนินการละ | <b>ยืนยันการเบิกเงินกู้ยืม</b><br><sub>วนามผ่านตัวแทน</sub> |                    | แบบยืนยันการเบิกเงินกู้ยืม        |
|             |             | เอกสารประกอบการลงนามแบบยืนยันก                                                     | ารเบิกเงินกู้ยืม                                            | 8                  | 1 แผ่น                            |
|             |             | แบบยืนยันการเบิกเงินกู้ยืมกองทุนเงินให้กู้ยืมเพื่อก                                | ารศึกษา                                                     | 🛃 ดาวน์โหลดเอกสาร  | <section-header></section-header> |
|             |             | ยกเลิก                                                                             |                                                             |                    |                                   |

กองทุนเรียกดูข้อมูลแบบยืนยันการเบิกเงินกู้ยืม และข้อมูลผลการโอนเงิน

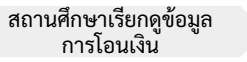

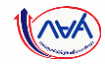

96

# **การเบิกเงินกู้ยืมรายภาคเรียน** : ผู้กู้ยืมเงินจัดทำแบบยืนยันการเบิกเงินกู้ยืม

| งั <sub>้</sub> กู้จัดทำแบบยืนยันการเบิกเงินทู้ยืม                                                                                                    |                                                                                                    | แบบยืนยันการเบิกเงินกู้ยี<br>ลักษณะที่ 1 เงินกู้ยืมเพื่อการศึกษา ให้<br>(ค่าเล่าเรียน ค่าใช้จ่ายที่เกี่ย | มกองทุนเงินให้กู้ยืมเพื่อการศึกษา<br>แก่บักเรียนหรือนักศึกษาที่ขาดแคลนทุนทรัพย์<br>วเนื่องกับการศึกษา และค่าครองชีพ) |                                     |  |
|----------------------------------------------------------------------------------------------------|----------------------------------------------------------------------------------------------------|----------------------------------------------------------------------------------------------------|----------------------------------------------------------------------------------------------------|-------------------------------------|--|
| มร้อยแล้ว ลำดับถัดไปให้ <b>ผู้กู้ติดต่อ</b><br>โวแทนเพื่อลงนามแบบยืนยันการ<br>เงินกู้ยืมต่อไป ดังนี้<br>กรณีผู้กู้ยืมเงิน อายุครบ 20 ปี<br>รณ์หรือเป็นผู้บรรลุนิติภาวะแล้ว<br><u>กรถลงนามแบบยืนยันการเบิกเงิน</u><br><u>แพียงคนเดียวได้</u><br>กรณีผู้กู้ยืมเงิน อายุต่ำกว่า 20 ปี<br>ยังไม่บรรลุนิติภาวะ <u>ต้องมีผู้แทน</u><br>ชอบธรรมลงนามแบบยืนยัน | <ol> <li>ข้าพเจ้า.</li> <li>ออกให้เมื่อวันที่</li> <li>ศึกษาเล่าเรียน/ที่สา<br/>ตำบล/แขวง</li> <li>โทรศัพท์</li> <li>ได้ลงนามในสัญญา!</li> <li>ทุนทรัพย์ ตามสัญญ<br/>ในพรัพย์ ตามสัญญา.</li> <li>ข้าพเจ้าไส่<br/>จังหวัด</li></ol> |                                                                                                    |                                                                                                    | <br>กาง<br>สาน<br>สาน<br>เป็<br>ยืม |  |
| <u>ປົກເຈັນດ້ວຍ</u>                                                                                                    | ภาคเรียนที่/<br>ปีการศึกษา (ศ                                                                                                    | ้ง<br>เงินกู้ยืมที่จ่ายเข้าบัญชีของสถานศึกษา<br>เ่าเล่าเรียน ค่าใช้จ่ายที่เกี่ยวเนื่องกับการศึกษา)       | เงินกู้ยืมที่จ่ายเข้าบัญชีของนักเรียน/นักศึกษา<br>(ค่าครองชีพ)                                                       |                                     |  |
|                                                                                                    | 1/2565                                                                                                    | บาท<br>(หนึ่งหมื่นสองพันทั่าร้อยบาทถ้วน)                                                                 | เดือนละ                                                                                                    |                                     |  |
|                                                                                                    | รวมเป็นเงินทั้งสิ้น                                                                                                    |                                                                                                    |                                                                                                    |                                     |  |